## Goods Transition

# คู่มือการบันทึก ท่าเรือเอกชน

#### All right reserved TIFFA EDI SERVICES Co., Ltd.

No part of the content of this book may be reproduced or transmitted in any form or by any means without the written permission of the publisher.

#### E-Mail: support@tiffaedi.com Call Center: Tel: 02-018-7000 Fax: 02-018-7070

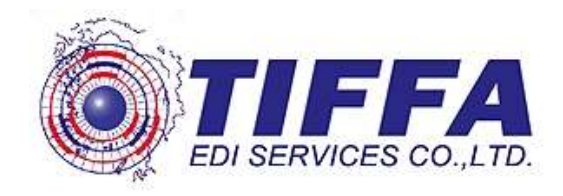

วิธีการบันทึกท่าเรือเอกชนสำหรับท่าเรือ ``ศรีราชา″ (ท่าเรือศรีราชาฮาร์เบอร์) โดย ทั้งนี้จะมีการตรวจปล่อยสำหรับท่าเรือ ศรีราชาฮาร์เบอร์ ดังนี้

 สถานที่ตรวจปล่อย ( Release Port ) ที่ท่าเรือศรีราชาฮาร์เบอร์ และ สถานที่รับ บรรทุก ( Load Port ) ที่ท่าเรือแหลมฉบัง สถานที่ตรวจปล่อย ( Release Port ) = 2817 สถานที่รับบรรทุก ( Load Port ) = 2801

ทั้งนี้ในการบันทึกข้อมูลเพื่อเตรียมพร้อมสำหรับการส่งข้อมูลของท่าเรือศรีราชาฮาร์ เบอร์มีการบันทึกดังนี้

#### <u>ขั้นตอนที่ 1</u>

ให้ผู้ใช้งานเพิ่มเติม ezygov.ini โดยให้ทำการเปิดตาม Folder ดังนี้

- สำหรับ Windows XP C:\Program Files\TIFFAEDI\EZYPLUS
- สำหรับ Windows 10 C:\Program Files (x86)\TIFFAEDI\EZYPLUS

จะพบ File ชื่อ ezygov.ini ให้ทำการเปิด File ด้วย Notepad โดยให้ทำการเพิ่มเดิม ภายใน E\_CON ดังนี้

### [E\_CON] TOPRIVATEPORT=Y

#### <u>ขั้นตอนที่ 2</u>

| File | แฟ้มข้อมูลกรมศุลฯ พิมพ์ราย    | งาน Download Help                         |
|------|-------------------------------|-------------------------------------------|
|      | แฟ้มรหัสบริษัท                | ดูสถานะข้อมูล แฟ้มบริษัท                  |
|      | แฟ้มข้อมูลเจ้าของตู้สินค้า    |                                           |
|      | แฟ้มผู้รับผิดชอบการบรรจุ      |                                           |
|      | แฟ้มรหัสผู้ใช้โปรแกรม         | DANIO NA NITAL IIONI                      |
|      | แฟ้มทะเบียนรถยนต์/รถพ่วง      |                                           |
|      | แฟ้ม eSeal Number             |                                           |
|      | แฟ้ม GPSID                    | Туре                                      |
|      | แฟ้มประเภทตู้สินค้า           | basenuda and                              |
|      | แฟ้ม CargoType                |                                           |
|      | แฟ้ม VGM Person               |                                           |
|      | แฟ้มข้อมูล ท่าเรือเอกชน       | argo Type                                 |
|      | Paperless Setup               | ิ่งที่ส่งออก<br>───────────────────────── |
|      | สำรองข้อมูล                   | ชื่อเรือ                                  |
|      | Update Database Structure     | เทียวเรือ                                 |
|      |                               | ตรวจปล่อย 🗸                               |
|      | บนทกขอมูล Excel File          | ก็รับบรรทุก 🗸 🗸                           |
|      | บันทึกขอมูล Cancel Excel File | กานที่บรรจุ 🗸 🗸                           |
|      | Exit                          | harge Port 🛛 🗸                            |
|      | - ผู้ร้                       | ับผิดขอบบรรจุ                             |

### <u>ขั้นตอนที่ 3</u>

เมื่อเข้าสู่หน้าแฟ้มข้อมูลท่าเรือเอกชน ทำการบันทึกข้อมูลดังนี้

- ให้ทำการคลิกปุ่ม "ต้องการแก้ไข″

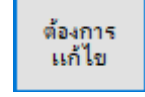

 ผู้ใช้งานจะสังเกตได้ว่าปุ่ม บันทึก , สร้างใหม่ , ลบข้อมูล จะแสดงเป็นตัวสีเข้ม ขึ้นมาเพื่อให้ผู้ใช้งานทราบว่าสามารถบันทึกข้อมูลได้ โดยทั้งนี้ให้ทำการบันทึก ตามภาพ

| แฟ้มข้อมูล ท่าเรือเอกชน |                    | ต้องการ |
|-------------------------|--------------------|---------|
| Close บันที่ก           | สร้างโหม่ ฉบข้อมูล | แก ไข   |
| Release Port            | Port Code          |         |
| • 0513                  | SHTHAI             |         |
| 0520                    | SHTHAI             |         |
| 2809                    | SCSP               |         |
| 2816                    | KERRY              |         |
| 2817                    | SRCH               |         |
| *                       |                    |         |
|                         |                    |         |
|                         |                    |         |
|                         |                    |         |
| MT                      | 1                  |         |

ให้ทำการ<mark>บันทึ</mark>กข้อม<mark>ูล</mark>ตามตารางข้างล่างนี้

| Release Port | Port Code |
|--------------|-----------|
| 2817         | SRCH      |
|              |           |